## 11. 為替予約明細照会

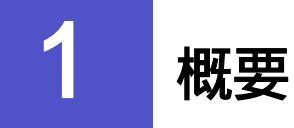

為替予約の残高明細や締結明細、および時価評価明細を照会することができます。

| 残高明細照会   | 為替予約の残高明細を照会することができます。<br>選択した明細の履行情報を照会することもできます。<br>※※》 P.148 <b>参照</b>                                            |
|----------|----------------------------------------------------------------------------------------------------|
| 締結明細照会   | 為替予約の締結明細を照会することができます。<br>選択した明細の履行情報を照会することもできます。<br>操作手順については「残高明細照会」と同様ですので、そちらをご<br>参照ください。 >>>> P.148 <b>参照</b> |
| 時価評価判細照会 | 為替予約の時価評価額明細を照会することができます。<br>>>>> P.151 参照                                                                           |

# **2** 操作手順

### 2.1 為替予約残高明細照会

2.1.1 取引選択画面を表示して、 残高明細照会 を押します。

|   | 為替予約 》 取引選択  | GTOP06                   |     |          | /       | // 21         | 1.2       |
|---|--------------|--------------------------|-----|----------|---------|---------------|-----------|
|   | ◉ 為替予約明細の 照会 |                          |     | 「為替予約 取引 | 選択   画面 | を表示します        | ታ         |
| Ę | 残高明細照会       | 為替予約の残高明疑惑を照会することができます。  |     |          |         |               | °         |
|   | 維結明細照会       | 為替予約の締結明疑を照会することができます。   | ••• | •••••    | •••••   | • • • • • • • | • • • • • |
|   | 時価評価明細照会     | 為替予約の時価評価時期を照会することができます。 |     |          |         |               |           |
|   |              | ▲べ一次免壊へ                  | 2   | 残高明細照    | 会 ボ     | タンを押す         | 1         |
|   |              |                          |     |          |         |               |           |

2.1.2 検索条件を入力して、検索を押します。

| -                                      |                                             |                  |
|----------------------------------------|---------------------------------------------|------------------|
| 為替予約 》 残高明                             | 月細照会                                        | GBAL05101        |
| 検索条件を入力の上、「検索」ボタン                      | ノを押してください。                                  |                  |
|                                        |                                             |                  |
| ◎ 検索条件                                 |                                             |                  |
| 検索条件を閉じる                               |                                             |                  |
| 締結日(FROM~TO)                           | カレンダーを表示 ヘ カレンダーを表示                         |                  |
| 予約番号                                   |                                             |                  |
| お客様整理番号                                |                                             |                  |
| お客様の売り残高(FROM~TO)<br>た客様の買い様音(FROM~TO) |                                             |                  |
| の各種の負いのよう(FROM~TO)<br>予約相場(FROM~TO)    |                                             |                  |
| 受渡開始日(FROM~TO)                         | カレンダーを表示 ヘ カレンダーを表示                         |                  |
| 受渡終了日(FROM~TO)                         | カレンダーを表示 クレンダーを表示                           |                  |
| 党渡可能日(FROM~TO)                         | カレンダーを表示 レンダーを表示                            |                  |
| 残高のの取引                                 | <ul> <li>● 表示しない</li> <li>○ 表示する</li> </ul> |                  |
| 協売 1                                   |                                             |                  |
|                                        |                                             |                  |
|                                        |                                             | _                |
|                                        |                                             | ▲ <u>ページの先頭へ</u> |

メモ
 ▶受渡日(特定期間渡し取引の場合は、受渡終了日)が1年前までの残高明細が照会できます。
 ▶為替予約残高明細は、最大1,000件まで表示されます。

#### 2.1.3 検索結果の為替予約残高明細が表示されます。

|                                            | 5.尚明細照                                                                                                    | 会                                                           |                                                                                                    |                                                         |                                                                                                    |                                                                                                    |                                                                                                    |                                                                                                    |                                                                                                    | GBAL05101                                                                                                    |
|--------------------------------------------|----------------------------------------------------------------------------------------------------|-------------------------------------------------------------|----------------------------------------------------------------------------------------------------|---------------------------------------------------------|----------------------------------------------------------------------------------------------------|----------------------------------------------------------------------------------------------------|----------------------------------------------------------------------------------------------------|----------------------------------------------------------------------------------------------------|----------------------------------------------------------------------------------------------------|----------------------------------------------------------------------------------------------------|
| 残高明細は以下の通りで?<br>履行明細を確認する場合!               | t。<br>二は、対象の明細の                                                                                                    | 「照会」ボタ                                                      | タンを押してくだ                                                                                                    | さい。                                                     |                                                                                                    |                                                                                                    |                                                                                                    |                                                                                                    |                                                                                                    | ?<br>^ルプ                                                                                                    |
| ガイダンス文言欄(上部)                               |                                                                                                    |                                                             |                                                                                                    |                                                         |                                                                                                    |                                                                                                    |                                                                                                    |                                                                                                    |                                                                                                    |                                                                                                    |
| <ul> <li>検索条件</li> <li>検索条件を閉じる</li> </ul> |                                                                                                    |                                                             |                                                                                                    |                                                         |                                                                                                    |                                                                                                    |                                                                                                    |                                                                                                    |                                                                                                    |                                                                                                    |
| 締結日(FROM~TO)                               |                                                                                                    |                                                             | カレンダーを表さ                                                                                                    | <b>T</b>                                                | ~                                                                                                    | カレンダ・                                                                                                    | -を表示                                                                                                    |                                                                                                    |                                                                                                    |                                                                                                    |
| 予約番号                                       |                                                                                                    |                                                             |                                                                                                    |                                                         | (半角英發記号20文字                                                                                                    | □U内/前方-                                                                                                    | ·欽〉                                                                                                    |                                                                                                    |                                                                                                    |                                                                                                    |
| お客様整理番号                                    | -(10)                                                                                                    |                                                             |                                                                                                    |                                                         | ~                                                                                                    |                                                                                                    |                                                                                                    |                                                                                                    |                                                                                                    |                                                                                                    |
| お客様の買い残高(FROM                              | ~TO)                                                                                                    |                                                             |                                                                                                    |                                                         | ~                                                                                                    |                                                                                                    |                                                                                                    |                                                                                                    |                                                                                                    |                                                                                                    |
| 予約相場(FROM~TO)                              |                                                                                                    |                                                             | ~ [                                                                                                    |                                                         |                                                                                                    |                                                                                                    |                                                                                                    |                                                                                                    |                                                                                                    |                                                                                                    |
| 受渡開始日(FROM~TO)                             |                                                                                                    |                                                             | カレンダーを表示                                                                                                    | ī.                                                      | ~                                                                                                    | カレンダー                                                                                                    | を表示                                                                                                    |                                                                                                    |                                                                                                    |                                                                                                    |
| 受濃終了日(FROM~TO)                             |                                                                                                    |                                                             | カレンダーを表示                                                                                                    | <b>π</b>                                                | ~                                                                                                    | カレンダー                                                                                                    | を表示                                                                                                    |                                                                                                    |                                                                                                    |                                                                                                    |
| 受渡可能日(FROM~TO)                             |                                                                                                    |                                                             | カレンダーを表示                                                                                                    | ī.                                                      | ~                                                                                                    | カレンダ・                                                                                                    | を表示                                                                                                    |                                                                                                    |                                                                                                    |                                                                                                    |
| 残高のの取引                                     | • 表                                                                                                    | 示しない                                                        | <ul> <li>表示する</li> </ul>                                                                                                    |                                                         |                                                                                                    |                                                                                                    |                                                                                                    |                                                                                                    |                                                                                                    |                                                                                                    |
| 徐委                                         |                                                                                                    |                                                             |                                                                                                    |                                                         |                                                                                                    |                                                                                                    |                                                                                                    |                                                                                                    |                                                                                                    |                                                                                                    |
| ) <b>熙会結果</b><br>最終更新日時:2012/01/           | '31 12:00:56                                                                                                    |                                                             |                                                                                                    |                                                         |                                                                                                    |                                                                                                    | 並び順 <u>受渡</u><br>1^                                                                                           | 終 <u>了日</u><br>ニージ毎の表示                                                                                                    | ✓ 昇順 ✓<br>(件数 50件 ▼)                                                                                                    | 再表示                                                                                                    |
| <ul> <li>         ・</li></ul>              | '31 12:00:56                                                                                                    |                                                             | 1 2                                                                                                    | 全9<br>3                                                 | 9件(1~10件を表示<br>4 5 6 7                                                                                                    | (Ф)<br>8 9                                                                                                    | 並び順 <u>受速</u><br>1ペ<br>10                                                                                     | 終 <u>了日</u><br>ニージ毎の表示                                                                                                    | ✓ <u>昇順</u> ✓<br>(件数 50件 ✓<br><u>次ページ</u> ●                                                                                                    | 再表示<br>10ページ次 »                                                                                                    |
| <ul> <li>         ・</li></ul>              | <sup>311</sup> 120056<br>あ客様<br>整理番号                                                                                                    | お客様                                                         | 1 2<br>第の売り残高                                                                                                    | 29<br>3<br>54                                           | 9件(1~10件を表示<br>4 5 6 Z<br><b>容様の買い残</b> 商                                                                                                    | 中)<br>8 9<br><b>予約相場</b>                                                                                                    | 並び順 <u>受渡</u><br>1べ<br>2<br><b>党波開始日</b>                                                                      | 終 <u>了日</u><br>一ジ毎の表示<br><b>党渡終了日</b>                                                                                                    | ▼ <u>昇順</u> ♥<br>(件数 50件 ♥) 法ページ●                                                                                                    | 再表示<br>10ページ次 »<br>履行<br>明細                                                                                                    |
| <ul> <li>         ・</li></ul>              | 31 12:00:56           お客様<br>空理番号           ABD 1234           4           2           480:1234                                                                                                    | あ客相<br>USD                                                  | 1 2<br>第 <b>の売り汚済</b><br>10,000,00                                                                                                    | 全9<br>3<br>よれ<br>JPY                                    | 9件(1~10件を表示<br>4 5 5 Z<br><b>客様の貝、残</b> 崎<br>950.000<br>950.000                                                                                                    | 中)<br>8 9<br><b>予挙対相場</b><br>95.00                                                                                                    | 並び順 受速<br>1~<br>10<br><b>交流開始日</b><br>2015/08/11                                                              | 終了日<br>ニージ毎の表示<br><b>受渡終了日</b><br>2015/08/18                                                                                                    | ▼ <u>昇順</u> ▼<br>(件数 50件 ▼)<br><u>法ページ</u> ● 当初予挙挿稿金針 USD 1.00 USD 1.00                                                                                                    | 再表示<br><u>10ページ次</u> »<br><b>取行</b><br>明報<br>2000<br>現会<br>2000                                                                                                    |
|                                            | お客様<br>型理論号           1         ABC1234           2         ABC1224           3         ABC1224                                                                                                    | ま客相<br>USD<br>EUR<br>JPY                                    | 1 2<br><b>1005:19555</b><br>10,000.00<br>10,000.00<br>10,000.00                                                                                                    | 29<br>ع<br>ع<br>JPY<br>JPY<br>USD                       | 9件(1~10件を表示<br>4 5 5 Z<br><b>客様の耳い物論</b><br>950,000<br>950,000<br>950,000                                                                                                    | ф)<br>8 9<br><b>747нв4</b><br>95.00<br>95.00<br>95.00                                                                                                    | 並び順 受適<br>1~<br>10<br><b>受適開始日</b><br>2015/08/11<br>2015/08/11<br>2015/08/11                                  | 終 <u>了日</u><br>一ジ毎の表示<br><b>受渡終了日</b><br>2015/08/18<br>2015/08/18<br>2015/08/18                                                                                                    | ✓ <u>昇順</u> ✓<br>(特徴 <u>50件</u> ✓<br><u>法ページ</u> (中)<br>当初7年締結金(<br>500 1,000<br>EUR 1,000<br>EUR 1,000                                                                                                    | 再表示<br>10ページ次 »<br>の <b>服行</b><br>900 照会<br>900 既会                                                                                                    |
|                                            | 31         120056           31         120056           31         120056           32         327885           3         ABC1224           4         ABC1224                                                                                                    | ま客相<br>USD<br>EUR<br>JPY<br>JPY                             | 1 2<br><b>後の売り汚気</b><br>10,000,00<br>10,000,00<br>10,000,00<br>10,000,00                                                                                                    | 全의<br>일<br>JPY<br>JPY<br>USD<br>USD                     | 9件(1~10件を表示<br>全 5 5 7<br><b>5様の買い残奈</b><br>950,000<br>950,000<br>950,000<br>950,000<br>950,000                                                                                                    | ф)<br>8 9<br><b>749:1484</b><br>95.00<br>95.00<br>95.00<br>95.00                                                                                                    | 並び順受渡<br>1~<br>10<br>2015/03/11<br>2015/03/11<br>2015/03/11<br>2015/03/11<br>2015/03/11                       | 校丁日<br>一ジ海の表示<br>2015/03/18<br>2015/03/18<br>2015/03/18<br>2015/03/18                                                                                                    | <ul> <li>▼ 原種マ (<br/>(物 50作 マ)</li> <li>★ページ(*)</li> <li>★ページ(*)</li> <li>生物子学締結金目</li> <li>いのの</li> <li>USD 1,000</li> <li>USD 1,000</li> <li>USD 1,000</li> </ul>                                                                                                    | 再表示<br><u>10ページ次</u> »<br><b>取行<br/>明知</b><br>0.00 (現会<br>0.00 (現会<br>0.00 (現会)                                                                                                    |
|                                            | 31         120056           31         120056           31         120056           32         327269           3         ABC1234           3         ABC1234           3         ABC1234           4         ABC1234           5         ABC1234                                                     | まな相<br>USD<br>EUR<br>JPY<br>JPY<br>JPY                      | 1 2<br><b>5075-9567</b><br>10,00000<br>10,00000<br>10,00000<br>10,00000<br>10,00000                                                                                                    | 29<br>3<br>JPY<br>JPY<br>USD<br>USD<br>EUR              | 9件(1~10件を表示<br>全 5 5 7<br><b>5様の買い残奈</b><br>950,000<br>950,000<br>950,000<br>950,000<br>950,000                                                                                                    | (中)                                                                                                    | 並び順受應<br>1<br>2015/08/11<br>2015/08/11<br>2015/08/11<br>2015/08/11<br>2015/08/11<br>2015/08/11                | <u> 校了日</u><br>一ジ海の表示<br>2015/03/18<br>2015/03/18 | <ul> <li>▼ 原種 マ (<br/>(株) 50作 マ)</li> <li>★ページ(*)</li> <li>★ページ(*)</li> <li>生物子学練結金1</li> <li>いのの</li> <li>EUR 1,000</li> <li>USD 1,000</li> <li>EUR 1,000</li> <li>EUR 1,000</li> </ul>                                                                                                    | 再表示<br>10ページ次 **                                                                                                    |
|                                            | 31         120056           31         120056           1         ABC1234           2         ABC1234           3         ABC1234           4         ABC1234           5         ABC1234           5         ABC1234           5         ABC1234                                                     | お客社<br>USD<br>EUR<br>JPY<br>JPY<br>JPY                      | 1 2<br>(0),50,50<br>(1),000,00<br>10,000,00<br>10,000,000,00<br>10,000,000,000,000,00<br>10,000,000,000,000,000,000,000,000,000, | 29<br>3<br>JPY<br>USD<br>USD<br>EUR<br>EUR              | 9年(1~10件を表示<br>4 5 5 7<br><b>5社の貝(功約</b><br>950,000<br>950,000<br>950,0 | (中)<br>8 9<br><b>予挙対相端</b><br>9500<br>9500<br>9500<br>9500<br>9500<br>9500<br>9500                                                                                                    | 並び順受震<br>10<br>2015/08/11<br>2015/08/11<br>2015/08/11<br>2015/08/11<br>2015/08/11<br>2015/08/11               | 応了日<br>一ジ海の表示<br>空源終了日<br>2015/03/18<br>2015/03/18<br>2015/03/18<br>2015/03/18<br>2015/03/18                                                                                                    | ▼ <u>見種</u> ▼<br>(俳徴 <u>100</u> 年 ▼<br><u>法ページ</u> ●                                                                                                    | 再表示<br>10ページ次 **<br>000 昭会<br>000 昭会<br>000 昭会<br>000 昭会<br>000 昭会                                                                                                    |
|                                            | 31         20056           31         20056           31         20056           32         20052           34         201234           4         ABC1234           5         ABC1234           5         ABC1234           5         ABC1234           6         ABC1234           7         ABC1234 | まる名<br>USD<br>EUR<br>JPY<br>JPY<br>JPY<br>JPY<br>THB        | 1 2<br>(0)<br>(0)<br>(0)<br>(0)<br>(0)<br>(0)<br>(0)<br>(0)                                                                                                    | 全9<br>3<br>JPY<br>USD<br>USD<br>EUR<br>EUR<br>JPY       | 9件(1~10件を表示<br>4 5 5 7<br>5年100円(均衡)<br>5年0.000<br>5年0.000<br>5年0.000<br>5年0.000<br>5年0.000<br>5年0.000<br>5年0.000<br>5年0.000<br>5年0.000                                                                                                    | (Ф)<br><u>8</u><br><b>747008</b><br>9500<br>95000<br>9500<br>9500<br>95000<br>9500<br>9500<br>95000<br>9500<br>9                                                                                                    | 並び順受震<br>10<br>2015/03/11<br>2015/03/11<br>2015/03/11<br>2015/03/11<br>2015/03/11<br>2015/03/11               | 応了日<br>一ジ海の表示<br>2015/08/18<br>2015/08/18<br>2015/08/18<br>2015/08/18<br>2015/08/18<br>2015/08/18                                                                                                    | ▼ <u> 見聴</u> ▼<br>(株数 <u> 50代</u> ▼)<br><u> 法大</u> −ジ(*)<br><b> 当初子学務結金1</b><br>USD 1,000<br>USD 1,000 | 再表示<br>10ページ次 **<br>10ページ次 **<br>10ページス **<br>10ページス **<br>10ページン **<br>10ページン **<br>10ページン **<br>10ページン **<br>10ページ |
|                                            | 31         20056           37         20056           1         4801284           2         4801284           3         4801284           4         4801284           5         4801284           5         4801284           7         4801284                                                       | まな日<br>USD<br>UPY<br>UPY<br>UPY<br>UPY<br>UPY<br>UPY        | 1 2<br>0050956<br>1000000<br>10000000<br>10000000<br>10000000<br>10000000<br>10000000<br>100000000                                                                                                    | 29<br>3<br>JPY<br>USD<br>USD<br>EUR<br>EUR<br>JPY<br>3  | 0代(1〜10代を表示)<br>生 5 5 7<br>5<br>5<br>5<br>5<br>5<br>5<br>5<br>5<br>5<br>5<br>5<br>5<br>5                                                                                                    | (Ф)<br><u>8</u><br><b>55.00</b><br><b>55.00</b><br><b>5</b> | 並び順 受変<br>1<br>2015/08/11<br>2015/08/11<br>2015/08/11<br>2015/08/11<br>2015/08/11<br>2015/08/11<br>2015/08/11 | 校丁日<br>一ジ海の表示<br>2015/08/18<br>2015/08/18<br>2015/08/18<br>2015/08/18<br>2015/08/18<br>2015/08/18                                                                                                    | ▼ <u> 日</u> 種 ▼<br>(特徴 <u> ちの下</u> ✓                                                                                                    | 再表示<br>10ページ法 **<br>000 昭会<br>000 昭会<br>000 昭会<br>000 昭会<br>000 昭会<br>000 昭会<br>000 昭会                                                                                                    |
|                                            | 31         20056           1         ABC1234           2         ABC1234           2         ABC1234           4         ABC1234           5         ABC1234           6         ABC1234           7         ABC1234                                                                                  | ま客税<br>USD<br>EUR<br>JPY<br>JPY<br>JPY<br>JPY<br>JPY<br>JPY | 1 2<br>1000000<br>10000000<br>10000000<br>10000000<br>10000000<br>100000000                                                                                                    | £99<br>3<br>JPY<br>USD<br>USD<br>ELR<br>EUR<br>JPY<br>3 | 9件(1~10件を表示<br>4 5 5 7<br>500,000<br>500,000      | (P)<br>8 9<br><b>743/H44</b><br>9500<br>95000<br>9500<br>95000<br>9500<br>9500<br>95000<br>9500<br>9500                                                                                                    | 並び練受変<br>1~<br>20<br>20<br>20<br>15/03/11<br>20<br>15/03/11<br>20<br>15/03/11<br>20<br>15/03/11<br>10         | を 了日<br>- ジ海の表示<br>2015/03/18<br>2015/03/18<br>2015/03/18<br>2015/03/18<br>2015/03/18<br>2015/03/18<br>2015/03/18                                                                                                    | ○ <u>原亜</u> ♥<br>(株) (5/年 ♥<br>(次一)(*)       (次一)(*)       (次一)(*)       (次一)(*)       (次一)(*)       (次一)(*)       (次一)(*)       (次一)(*)                                                                                                    | 再表示       10ページ次 **       10ページ次 **       10ページ次 **       10ページ次 **       10ページ次 **       10ページ次 **       イノレ取得                                                                                                    |
|                                            | 31         20056           1         ABC124           2         ABC124           2         ABC124           4         ABC124           4         ABC124           5         ABC124           5         ABC124           4         ABC124           5         ABC124                                   | ま客社<br>USD<br>EUR<br>JPY<br>JPY<br>JPY<br>THB               | 1 2<br>5075-9566<br>10,000,00<br>10,000,000,00<br>10,000,000,000,00<br>10,000,000,000,000,00<br>10,000,000,000,000,000,000,000,000,000,                                                                                                    | 全9<br>3<br>JPY<br>USD<br>USD<br>EUR<br>EUR<br>JPY<br>3  | 0代1~10代を表示<br>名 5 5 7<br>500,000<br>500,000<br>500,00        | (Ф)<br>8 2<br>7474048<br>96.00<br>96.00<br>96                                                                                                    | 並び順受変<br>1~<br>2015/03/11<br>2015/03/11<br>2015/03/11<br>2015/03/11<br>2015/03/11<br>10                       | 応<br>学<br>変<br>次<br>次<br>次<br>次<br>次<br>次<br>次<br>次<br>次<br>次<br>の<br>て<br>、<br>の<br>は<br>、<br>の<br>は<br>、<br>の<br>は<br>、<br>の<br>は<br>、<br>の<br>は<br>、<br>の<br>は<br>、<br>の<br>は<br>、<br>の<br>は<br>、<br>の<br>い<br>に<br>の<br>の<br>い<br>に<br>の<br>の<br>い<br>に<br>の<br>の<br>い<br>に<br>の<br>の<br>い<br>に<br>の<br>の<br>い<br>に<br>の<br>の<br>い<br>に<br>の<br>い<br>に<br>の<br>い<br>こ<br>の<br>い<br>こ<br>の<br>い<br>に<br>の<br>い<br>こ<br>い<br>こ<br>の<br>い<br>に<br>の<br>い<br>こ<br>こ<br>い<br>い<br>こ<br>こ<br>い<br>こ<br>い<br>い<br>こ<br>こ<br>い<br>い<br>こ<br>の<br>い<br>こ<br>の<br>い<br>こ<br>の<br>い<br>こ<br>の<br>い<br>こ<br>の<br>い<br>こ<br>の<br>こ<br>の<br>い<br>こ<br>の<br>い<br>こ<br>の<br>い<br>こ<br>の<br>い<br>こ<br>の<br>い<br>こ<br>の<br>い<br>こ<br>の<br>い<br>こ<br>の<br>い<br>こ<br>の<br>い<br>こ<br>の<br>い<br>こ<br>の<br>い<br>こ<br>の<br>い<br>こ<br>の<br>い<br>こ<br>い<br>つ<br>い<br>つ<br>い<br>つ<br>い<br>つ<br>い<br>つ<br>い<br>つ<br>い<br>つ<br>い<br>つ<br>い<br>つ<br>い<br>つ<br>い<br>つ<br>い<br>つ<br>い<br>つ<br>い<br>つ<br>い<br>つ<br>い<br>つ<br>い<br>つ<br>つ<br>い<br>つ<br>つ<br>つ<br>つ<br>つ<br>つ<br>つ<br>つ<br>つ<br>つ<br>つ<br>つ<br>つ                                                                                                    |                                                                                                    | 再表示<br>10ページ次 **<br>10ページ次 **<br>10ページ次 **<br>10ページ次 **<br>10ページ次 **<br>イル取得<br>ペーン次 洗師へ                                                                                                    |

▶履行明細欄の「照会」ボタンを押すことで該当明細の履行情報を照会することができます。>>>>> P.150 参照

| - | 便利         |                                            |
|---|------------|--------------------------------------------|
| - | 一覧印刷       | 検索結果の一覧を PDF 形式ファイルで印刷できます。 >>>>> P.206 参照 |
|   | 残高明細ファイル取得 | 検索結果の一覧を CSV 形式ファイルで取得できます。 >>>>> P.210 参照 |

## 2.2 履行明細照会

#### 2.2.1 選択した明細の履行情報が表示されます。

| 為替予        | 約 》 履行明     | 細照会[残         | 高明細]       |        |               | GBAL05102     |
|------------|-------------|---------------|------------|--------|---------------|---------------|
| 履行明細は      | 以下の通りです。    |               |            |        |               | 3 ヘルプ         |
| ガイダンス3     | と言欄(上部)     |               |            |        |               |               |
| ● 残高情報     | R           |               |            |        |               |               |
| (4)(+ m    |             | 0015-002-04   |            |        |               |               |
| 1946 日     |             | 2015/03/04    |            |        |               |               |
| 予約番号       |             | EC-999-000007 |            |        |               |               |
| お客様整理番     | 号           | ABC1234       |            |        |               |               |
| お客様の売り     | 残高          | THB           | 10,000.00  |        |               |               |
| お客様の買い     | 残高          | JPY           | 950,000    |        |               |               |
| 予約相場       |             |               | 300.00 (*) |        |               |               |
| 受潮開始日      |             | 2015/08/11    |            |        |               |               |
| 受濃終了日      |             | 2015/03/18    |            |        |               |               |
| 当初予約締結     | 余額          | тнв           | 1.000.00   |        |               |               |
| ) 履行明維     | 8           |               |            |        |               |               |
| 取引日        | 取引区分        |               | 取引金額       | 阻速取引区分 | 限速取引銀行照会番号    | 関連取引取引先照会番号   |
| 2015/03/04 | 実行          | THB           | 1,000.00   | 仕向送金取組 | 1234567890123 | 1234567890123 |
| 2015/08/04 | 実行取消        | THB           | 20,000.00  | 輸入手形決済 | 1234567890123 | 1234567890123 |
| 2011/12/28 | パランスキャンセル   | THB           | 10,000.00  | 仕向送金取組 | 1234567890123 | 1234567890123 |
|            | バランスキャンセル取り | ή THB         | 20,000.00  | 輸入手形決済 | 1234567890123 | 1234567890123 |
| 2011/12/14 | den (a.e.   | THB           | 10.000.00  | 仕向送金取組 | 1234567890123 | 1234567890123 |

 ・ ● 便利
 □□刷 為替予約履行明細を PDF 形式ファイルで印刷できます。 >>>>> P.206 参照
 ■ 風行明細ファイル取得 為替予約履行明細を CSV 形式ファイルで取得できます。 >>>>> P.210 参照

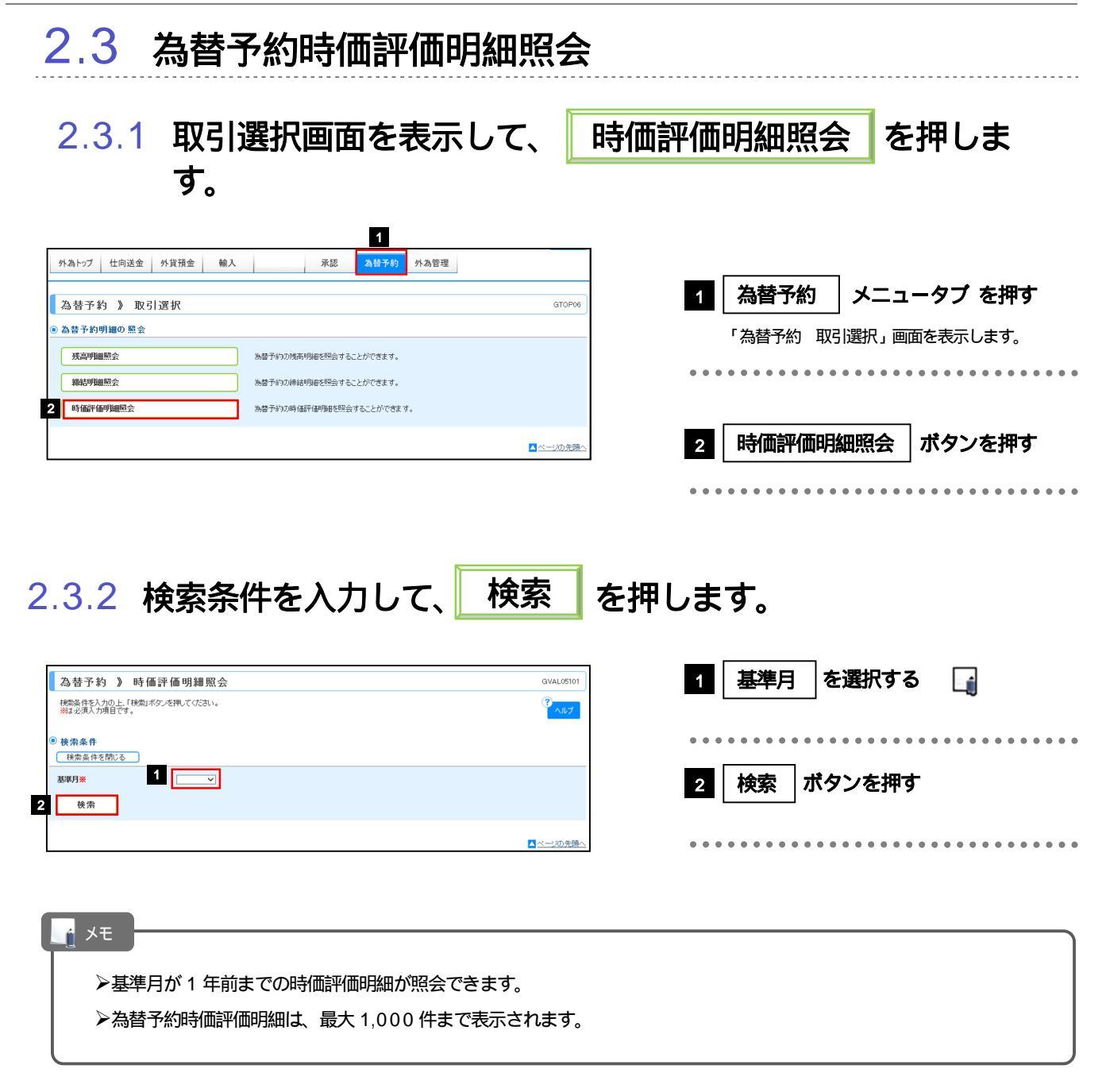

#### 2.3.3 検索結果の為替予約時価評価明細が表示されます。

| [ 為恭]               |                 | 価評価の       | 88 <b>8</b> 8 | # <del>수</del> |                 |                       |             |                    |                 | GVAL05101                     |
|---------------------|-----------------|------------|---------------|----------------|-----------------|-----------------------|-------------|--------------------|-----------------|-------------------------------|
| 時個評価                | 明細は以下の通りで       | rd.        | 71 Am 70      | M 2A           |                 |                       |             |                    |                 | ?                             |
| ガイダンス               | (文言欄(上部)        |            |               |                |                 |                       |             |                    |                 | ヘルプ                           |
| ● 検索条               | 件               |            |               |                |                 |                       |             |                    |                 |                               |
| 検索条                 | 件を閉じる           |            |               |                |                 |                       |             |                    |                 |                               |
| 基準月 <mark>※</mark>  |                 | 20         | 015/04 🗸      | 2              |                 |                       |             |                    |                 |                               |
| 検判                  | 索               |            |               |                |                 |                       |             |                    |                 |                               |
|                     |                 |            |               |                |                 |                       |             |                    |                 |                               |
| <ul> <li></li></ul> | 果               |            |               |                |                 |                       |             |                    |                 |                               |
| #D091/3/C-#J        | 18.2015/04/01   |            |               |                |                 |                       |             | ₩7.J順 受渡終了日        | ▼ 君順▼ (         | 再表示                           |
|                     |                 |            |               |                |                 |                       |             | 1ページ毎の表示(          | 吽赦 50件 ∨        |                               |
| •• <u>10^*-57</u>   | 前 💽 前ページ        |            |               | 1              | 全5件(*<br>2 3 4  | 1~10件を表示中)<br>5 6 7 8 | <u>9 10</u> |                    | <u>次ページ</u> ●   | <u>10ページ次</u> <b>&gt;&gt;</b> |
|                     |                 |            |               |                |                 |                       |             | 売買が                | クロスの場合: 上殿:     | は売通貨の明細<br>+ 要達低の明細           |
|                     |                 |            |               |                |                 |                       |             |                    | r 1913          | * 貞加県の明細                      |
| sector 1            | 2.900.0         | site page  |               | hi Gantos      | 予約              | m Galeri              | 評価          | nt./m15/m85/m1)    | ¥ ->+#5/m)      | 受激開始日                         |
| 49400               | 1.4.189-62      | 50.90      |               | 71,40,384      | 相場(円)           |                       | 相場(円)       | ₩£106710693(F1)    | 253697(171/     | 受渡終了日                         |
| 2015/03/04          | EC-999-000001   | お客様の       | USD           | 10,000.00      | 100.00          | 1,000,000             | 95.00       | 950,000            | -50,000         | 2015/03/11                    |
|                     |                 | ち 安雄の      |               |                |                 |                       |             |                    |                 | 2015/03/18                    |
| 2015/03/04          | EC-999-000002   | 影          | USD           | 10,000.00      | 100.00          | 1,000,000             | 95.00       | 950,000            | -50,000         | 2015/03/18                    |
| 2015/03/04          | EC-999-00003    | お客様の<br>売り | EUR           | 10,000.00      | 100.00          | 1,000,000             | 95.00       | 950,000            | -50,000         | 2015/03/11 2015/03/18         |
| 2015/03/04          | EC-999-000004   | お客様の       | EUR           | 10,000.00      | 100.00          | 1,000,000             | 95.00       | 950,000            | -50,000         | 2015/03/11                    |
|                     |                 | 買い         |               |                |                 |                       |             |                    |                 | 2015/03/18                    |
| 2015/03/04          | EC-999-000005   | お客様の       | EUR           | 10,000.00      | 100.00          | 1,000,000             | 95.00       | 950,000            | -50,000         | 2015/03/18                    |
| 2015/03/04          | EC-999-000006   | クロス        | EUR           | 10,000.00      | 100.00          | 1,000,000             | 95.00       | 950,000            | -50,000         | 2015/03/11                    |
|                     |                 | クロスの       | EUR           | 10,000.00      | 100.00          | 1,000,000             | 95.00       | 900,000<br>950,000 | -50,000         | 2015/03/18                    |
| 2015/03/04          | EC-999-000009   | 「影)"       | USD           | 10,000.00      |                 |                       | 90.00       | 900,000            |                 | 2015/03/19                    |
| 2015/03/04          | EC-999-000010   | クロスの       | USD           | 20,000.00      |                 | 4 000 000             | 95.00       | 950,000            | F0.000          | 2015/03/12                    |
| 0015 (00/04         | EC-000-00011    | お客様の       | TUD           | 1000000        | 2000(4)         | 100000                | 90.00       | 900,000            | -50,000         | 2015/03/19                    |
| 2010/03/04          | 20-339-00011    | 買い         | IND           | 1000000        | 300,00 (*)      | 1,000,000             | 250.00 (4)  | 500,000            | -50000          | 2015/03/18                    |
| << <u>10ページ</u>     | 缸 <b>●</b> 前ページ |            |               | 1 2            | 2 3 4           | 5 6 7 8               | 9 <u>10</u> |                    | <u> 200-2</u> 0 | <u>10ページ次</u> »               |
|                     |                 |            |               |                |                 | 8                     | 価評価明        | 細印刷 時              | 価評 価明細ファ        | イル取得                          |
|                     |                 |            |               |                |                 | - 1                   |             |                    |                 |                               |
|                     |                 |            |               |                |                 |                       |             |                    | <b>I</b> 2      | ページの先頭へ                       |
|                     |                 |            |               |                |                 |                       |             |                    |                 |                               |
| - 💮 1               | 更利 -            |            |               |                |                 |                       |             |                    |                 |                               |
| والعالي             | ~''             |            |               |                |                 |                       |             |                    |                 |                               |
|                     |                 |            |               |                |                 |                       | =           |                    | . n_            |                               |
|                     | 時価評価            | 明細印        | 同             |                | 検察              | ※結果の-                 | 一覧を         | PDF形               | ミ式ファ・           | ィルで                           |
|                     | at being        | all (m     |               |                | 1A. <del></del> |                       | <b>6</b> 6  |                    | ·/              | <u> </u>                      |
|                     | 時価評価            | 明細つ        | アイリ           | レ取得            | 検索              | ※結果の-                 | 一覧を         | CSV #              | シ式ファ            | イルで                           |
|                     |                 |            |               |                |                 |                       |             |                    |                 |                               |